We hope you and your loved ones are in good health during these

unprecedented times. It is a difficult period for all of us as we try to keep our

operations afloat while tending to matters at home.

To make things a little easier, we decided to record this webinar and condense

the content so you may review it at your convenience. If you have any questions,

please don't hesitate to contact us at <a>Support@ServTraq.com</a>.

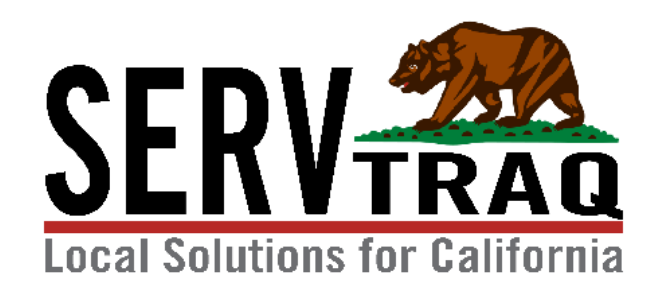

# Billing Partially Completed Jobs

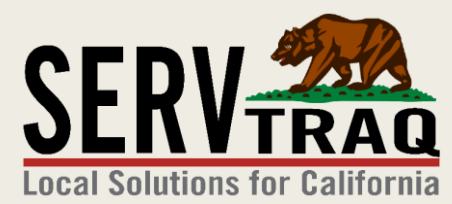

April 16, 2020

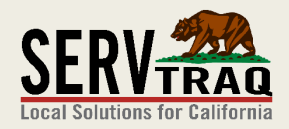

#### Background

CPA-E-20-01 allows LSPs to be reimbursed for partially completed jobs.

ServTraq recommends using the <u>LAST MEASURE INSTALL DATE</u> as the job completed date indicator to report partially completed jobs for reimbursement.

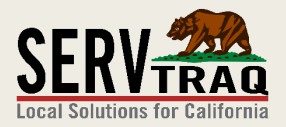

## Why use the Last Measure Install Date?

- Jobs may appear out of certification if the <u>CURRENT</u> date is used as the Completed Date.
- Using the Last Measure Installed Date, as the Completed Date, asserts the job was within eligibility certification at the time the last measure was installed.

## Step 1: Review the Jobs Not Completed, Activity Entered Report

The Jobs Not Completed,
Activity Report, shows a summary list of
incomplete jobs with
measures entered.

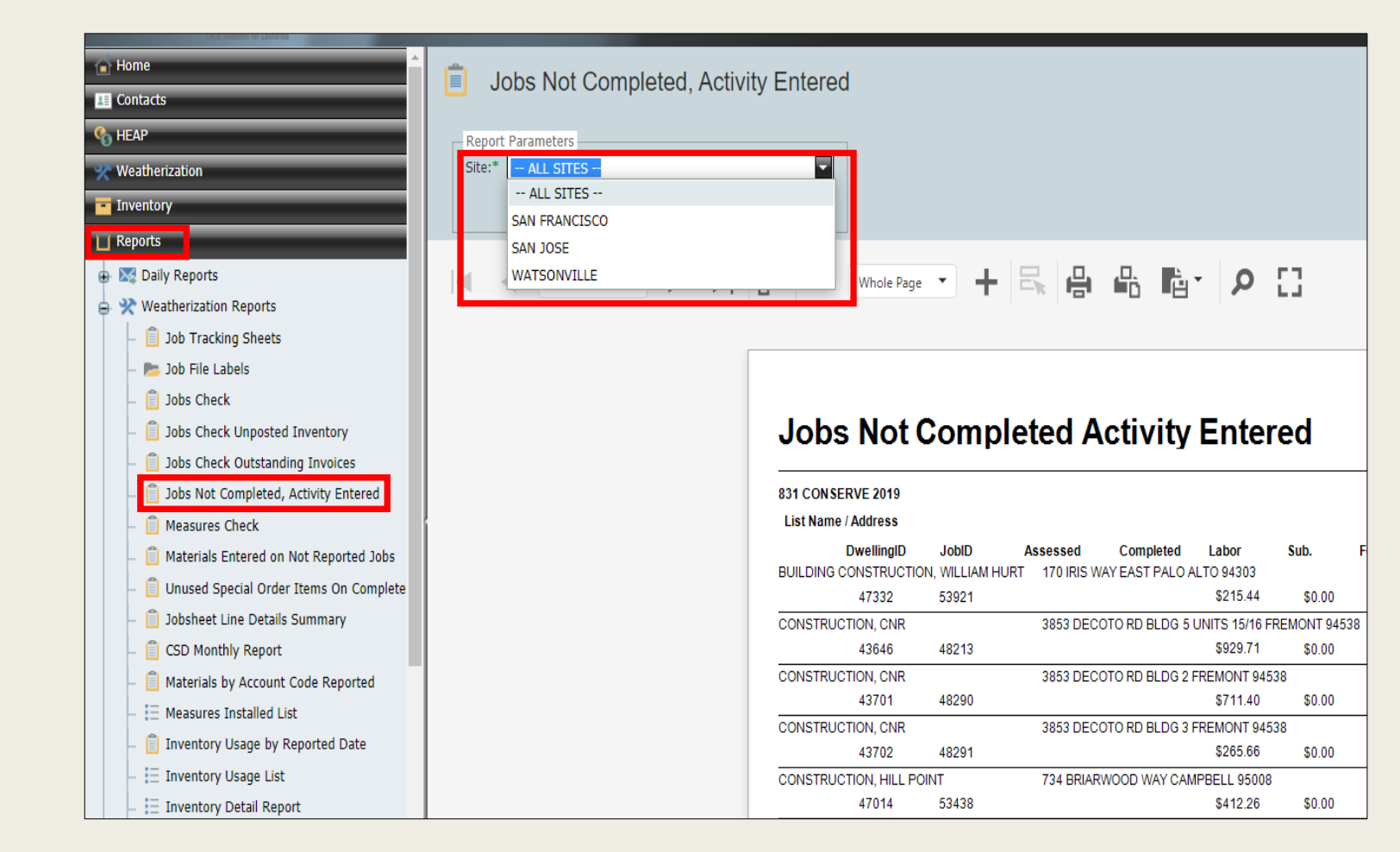

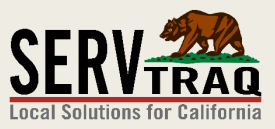

#### Step 2: Open the Job listed on Report

From the Dwelling/Job
 Search page, enter the
 Job ID number.

| Search Parameters -  |                 |            |            |             | _ |            |
|----------------------|-----------------|------------|------------|-------------|---|------------|
| POS Address:         | Street #        | Street Nam | e          | Unit Number |   |            |
| POS Zip/City:        | Zip Code        |            | City       |             |   |            |
| Name:                | First Name      |            | Last Name  |             |   |            |
| Social Security Numb | oer:            |            |            |             |   |            |
| Home Phone:          | Phone Numb      | er         |            |             |   |            |
| Permit Number:       |                 |            |            |             |   |            |
|                      |                 |            |            |             |   |            |
| Reverse Lookup:      | 47869           |            | DwellingID |             |   |            |
| Reverse Lookup:      | 47869<br>Submit | Clear      | DwellingID |             |   |            |
| Reverse Lookup:      | 47869<br>Submit | Clear      | DwellingID |             |   |            |
| Reverse Lookup:      | 47869<br>Submit | Clear      | DwellingID |             |   |            |
| Reverse Lookup:      | 47869<br>Submit | Clear      | DwellingID |             |   |            |
| Reverse Lookup:      | 47869<br>Submit | Edit Job   | DwellingID | Export -    |   |            |
| Reverse Lookup:      | 47869<br>Submit | Edit Job   | DwellingID | Export 🕶    |   | Search Res |

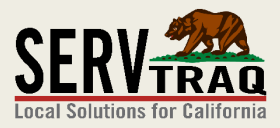

## **Step 3: Switch Funding Source**

| Edit Measure           | NT WITHOUT ATTIC          |                        |
|------------------------|---------------------------|------------------------|
| Measure Data           |                           |                        |
| Subprogram*:           | LIHEAP WX 2020            |                        |
| Measure*:              | UNIT ASSESSMENT WITHOUT A | ATTIC 💿 🔽              |
| Hourly Rate:           | \$0.00                    | Maximum Quantity: 1    |
| Fixed Fee\$:           | \$0.00                    | Maximum Amount: \$0.00 |
| Reimbursement Detail   | S                         |                        |
| Install Date*:         | 4/22/2019                 |                        |
| Labor Hours*:          | 1.1666                    |                        |
| Measure Count*:        | 1                         | ASSESSMENTS            |
| Crew Labor*:           | \$47.23                   | Add/Edit Crew Labor    |
| Materials Amount*:     | \$0.00                    | Add/Edit Materials     |
| Subcontractor Amount*: | \$0.00                    |                        |

You may need to switch
eligible LIHEAP 2019
measures to LIHEAP
2020 based on your
agency's program
funding remaining.

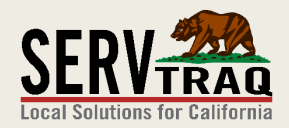

## **Step 4: Review Measure List**

 Review the Measure list to identify the measure install date.

Alternatively, you can also review the Jobsheet.

| Installed Mea        | asures                                               |                        |                                         |                     |                      |
|----------------------|------------------------------------------------------|------------------------|-----------------------------------------|---------------------|----------------------|
| 🕂 Add Measure 🛛 🗍    | Edit Measure 🛛 🗙 Delete Measure 🔹                    | Refresh List           | ± Export List 🔻                         |                     |                      |
| Installed Measures   | for JobID - 47869, Customer - ALEKSAN                | IDR KAUSHANSK<br>94107 | IY, Address - 133                       | SHIPLEY ST APT E    | 1013, SAN FRANCISCO, |
| Measure              |                                                      | Subprogram             |                                         | Line Total          | Install Date         |
| UNIT ASSESSMENT WITH | IOUT ATTIC                                           | LIHEAP WX 202          | .0                                      | \$4                 | 47.23 4/22/2019      |
| HISTORIC PRESERVATIO | N REVIEW COSTS                                       | LIHEAP WX 202          | .0                                      | 4                   | \$0.00 11/19/2018    |
|                      | it 🗙 Delete 🕞 Refresh 📑 Link 🕞 Unlink                | Jobsheet Details       | 🖹 Clone Job 🛛 🔗 Ma                      | rk Covid-19 Partial |                      |
|                      | Edit Job<br>JobID - 47869, 133 SHIPLEY ST A          | PT E1013, SAN FRA      | NCISCO, 94107                           |                     |                      |
|                      | ServTraq - Reports - Jobsheet Details - Google Chron | ne                     |                                         | -                   |                      |
|                      | servtraqazure.com/ReportViewerPopup?Rep              | oortName=JobsheetD     | etails&JobID=47869                      |                     |                      |
|                      |                                                      | - 110%                 | + 🗄 🖶                                   | - Ba• ዖ             | 4 o                  |
|                      |                                                      | Jobsheet D             | etails                                  |                     | 2                    |
|                      | Customer Name: ALEKSANDR KAU                         | JSHANSKIY              | Job Ty                                  | pe: ASSESS/DIAGNOS  |                      |
|                      | Service Address: 133 SHIPLEY ST                      | APT E1013 SAN F        | RANCISCO 94107                          |                     |                      |
|                      | Completed Date: 4/22/2019                            | Reported Date:         | App                                     | licationID: 310232  |                      |
|                      | DwellingID: 43344                                    | JOBID: 4/86            | Job Co.                                 | ntrol Code: 310232  |                      |
|                      | Subprogram: LIHEAP WX 2020                           |                        |                                         |                     |                      |
|                      | Measure<br>Install Date Meas Value Mea               | s Count Hours          | Crew<br>Labor Materials S               | ub Amt Fees Line    |                      |
|                      | HISTORIC PRESERVATION REVIEW COSTS                   | the sector             | riteraturat filmati - secondaritationen |                     |                      |
|                      | 11/19/2018 \$0.00                                    | 1 .00                  | \$0.00 \$0.00                           | \$0.00 \$0.00       |                      |
|                      | 4/22/2019 \$0.00                                     | 1 1.17                 | \$47.23 \$0.00                          | \$0.00 \$0.00       |                      |

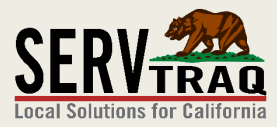

## **Step 5: Enter the Completed Date**

| Customer:               | ALEKSANDR KAUSHANSKIY        |                            |               |
|-------------------------|------------------------------|----------------------------|---------------|
| Eligibility:            | View/Edit Eligibility Record |                            |               |
| welling Assessr         | nent Items                   |                            |               |
| Assessment Date:        | 4/22/2019                    | Cooking Oper. Status:      | OPERATIONAL   |
| Dwelling Year Built:    | 1973                         | Heater Type:               | OTHER         |
| HUD Funded?:            |                              | Heating Energy:            | NATURAL GAS   |
| Lead-Safe WX Req'd?:    | $\checkmark$                 | Heater Oper. Status:       | OPERATIONAL   |
| # Attached Units:       | 128                          | Water Heater Type:         | HEAT PUMP     |
| CEC Climate Zone:       | 3                            | Water Heating Energy:      | NATURAL GAS   |
| Tenancy:                | RENTED                       | Water Heater Oper. Status: | OPERATIONAL   |
| Building Structure:     | STUCCO                       | Cooling Type:              | NONE          |
| Cooking Appliance Type: | RANGE                        | Cooling Oper. Status:      | NOT AVAILABLE |
| Cooking Energy:         | ELECTRIC                     |                            |               |
| ob Details              |                              |                            |               |
| Job Tags:               |                              |                            |               |
| JobID:                  | 47869                        | HPO Required?:             | $\checkmark$  |
| Agency Control Code:    |                              | HPO Approval Number:       | 106217        |
| Job Type:               | INITIAL WEATHERIZATION       | Eligibility Type:          | NORMAL        |
| Completed Date:         |                              | Site:                      | SAN FRANCISCO |
| Reported Date:          |                              | Job Close Date:            | -             |
| Crew Leader:            | MICHAEL F DE GUZMAN          | Job Close Reason:          | <b>•</b>      |
|                         |                              | Jah Chara Natar            |               |

- Enter the last measure
  - install date as the
  - **Completed Date**

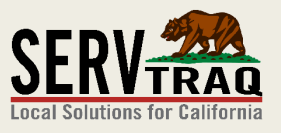

At the top of the Job,
 select "Mark Covid-19
 Partial"

| 🗙 Delete  | 🐼 Refresh                                                           | 🕞 Link    | 💪 Unlink   | 📋 Jobsheet Details | 📑 Clone Job      | 🔿 Mark Covid-19 Pa | artial |  |  |  |
|-----------|---------------------------------------------------------------------|-----------|------------|--------------------|------------------|--------------------|--------|--|--|--|
| Ed<br>Jo  | lit Job<br>9 <b>bID - 36557</b> ,                                   | , 1001 M/ | AIN ST APT | ۲ 4B, SALINAS, 939 | 906              |                    |        |  |  |  |
| Eligib    | ilty Detai                                                          | ls        |            |                    |                  |                    |        |  |  |  |
| Dwell     | Customer: NORMA PALOMO<br>Eligibility: View/Edit Eligibility Record |           |            |                    |                  |                    |        |  |  |  |
| Dwei      |                                                                     | Sincin    | Items      |                    |                  |                    |        |  |  |  |
| Assess    | ment Date: 5/1                                                      | 5/2019    | •          | Cooking<br>S       | Oper. OPERATIO   | ONAL               | •      |  |  |  |
| Dwelling  | Year Built: 200                                                     | 5         | \$         | Heater             | Type: EXTERIO    | R WALL DIRECT VENT | •      |  |  |  |
| F         | IUD Funded?:                                                        |           |            | Heating Er         | nergy: NATURAL   | GAS                | •      |  |  |  |
| Lead-Safe | e WX Req'd?: 🔲                                                      |           |            | Heater Oper. S     | Status: OPERATIO | ONAL               | •      |  |  |  |
| # Attac   | ched Units: 1                                                       |           | ÷          | Water Heater       | Type: CONVEN     | TIONAL             | •      |  |  |  |
|           |                                                                     |           |            |                    |                  |                    |        |  |  |  |

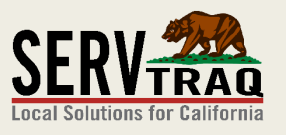

- HCS Jobs do not require this work around!
- Re-weatherization
   Jobs <u>without</u> an
   Assessment measure
   should be reported
   normally as well.
- Mark Covid-19 Partial 🕞 Link Clone Job X Delete 🔁 Unlink Refresh Jobsheet Details Edit Job JobID - 36557, 1001 MAIN ST APT 4B, SALINAS, 93906 **Eligibilty Details** Customer: NORMA PALOMO Eligibility: View/Edit Eligibility Record **Dwelling Assessment Items** Cooking Oper. Assessment Date: 5/15/2019 OPERATIONAL Status: ÷ Heater Type: EXTERIOR WALL DIRECT VENT Dwelling Year Built: 2005 Heating Energy: NATURAL GAS HUD Funded?: Lead-Safe WX Req'd?: 🔲 Heater Oper. Status: OPERATIONAL ŧ # Attached Units: 1 Water Heater Type: CONVENTIONAL -

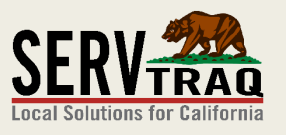

 This will change the Job Type to
 "Assessment and Diagnostics Only".

| 🗙 Delete         | 🚱 Refresh                                                           | 👍 Link  | 💪 Unlink | 📋 Jobsheet Details | 🗂 Clone Job     | 🝼 Mark Covid-19 Pa | rtial |  |  |  |  |
|------------------|---------------------------------------------------------------------|---------|----------|--------------------|-----------------|--------------------|-------|--|--|--|--|
| Generation Ed Jo | Edit Job<br>JobID - 36557, 1001 MAIN ST APT 4B, SALINAS, 93906      |         |          |                    |                 |                    |       |  |  |  |  |
| Eligibi          | ilty Detai                                                          | ls      |          |                    |                 |                    |       |  |  |  |  |
| Dwelli           | Customer: NORMA PALOMO<br>Eligibility: View/Edit Eligibility Record |         |          |                    |                 |                    |       |  |  |  |  |
| Assessi          | ment Date: 5/1                                                      | 15/2019 | •        | Cooking<br>St      | Oper. OPERATIC  | DNAL               | •     |  |  |  |  |
| Dwelling         | Year Built: 200                                                     | 5       | \$       | Heater             | Type: EXTERIO   | R WALL DIRECT VENT | •     |  |  |  |  |
| Н                | IUD Funded?:                                                        |         |          | Heating En         | ergy: NATURAL   | GAS                | •     |  |  |  |  |
| Lead-Safe        | e WX Req'd?: 🛽                                                      |         |          | Heater Oper. St    | tatus: OPERATIO | DNAL               | •     |  |  |  |  |
| # Attac          | hed Units: 1                                                        |         | \$       | Water Heater       | Type: CONVENT   | IONAL              | •     |  |  |  |  |
|                  |                                                                     |         |          |                    |                 |                    |       |  |  |  |  |

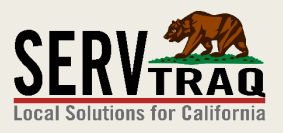

| 2. | A "Covid-19 Partial" |
|----|----------------------|
|    | waiver code will be  |
|    | added to the         |
|    | Assessment measure   |
|    | (if it exists).      |

| Edit Measure           | ID REPLACEMENT            |                     |            |  |
|------------------------|---------------------------|---------------------|------------|--|
| Measure Data           |                           |                     |            |  |
| Subprogram*:           | LIHEAP WX 2019            | 8 -                 |            |  |
| Measure*:              | DUCT REPAIR AND REPLACEME | ENT                 | 8 🗸        |  |
| Hourly Rate:           | \$0.00                    | Maximum Quantity:   | 1 📩        |  |
| Fixed Fee\$:           | \$0.00                    | Maximum Amount:     | \$2,727.00 |  |
| Reimbursement Detail   | s                         |                     |            |  |
| Install Date*:         | 5/16/2019 🔹               |                     |            |  |
| Labor Hours*:          | 2.0000                    |                     |            |  |
| Measure Count*:        | 1 *                       |                     |            |  |
| Crew Labor*:           | \$50.00                   | Add/Edit Crew Labor |            |  |
| Materials Amount*:     | \$200.00                  | Add/Edit Materials  |            |  |
| Subcontractor Amount*: | \$0.00                    |                     |            |  |
| Other Costs*:          | \$0.00                    |                     |            |  |
| Fees*:                 | \$0.00                    |                     |            |  |
| Rebate Amount*:        | \$0.00                    |                     |            |  |
| Line Total*:           | \$250.00                  |                     |            |  |
| Other Information      |                           |                     |            |  |
| Non-Feasible Code:     |                           | •                   |            |  |
| Justification Code:    |                           | <b>•</b>            |            |  |
| Waiver Code:           | COVID-19 PARTIAL          |                     |            |  |

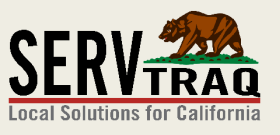

3. A "Covid-19 Partial" tag will be added to the job for internal tracking.

| Job Details      |                         |   |                   |                               |   |
|------------------|-------------------------|---|-------------------|-------------------------------|---|
| Job Ta           | ags: Covid-19 Partial × |   |                   |                               |   |
| :                | JobID: 36557            |   |                   | HPO Required?:                |   |
| Agency Control C | Code:                   |   | HPO Appro         | oval Number:                  |   |
| Job Type:        | ASSESS/DIAGNOSTIC ONLY  | • | Eligibility Type: | NORMAL                        | • |
| Completed Date:  | 10/23/2019              | • | Site:             | CENTRAL COAST ENERGY SERVICES | • |
| Reported Date:   |                         | • | Job Close Dat     | te:                           | • |
| Crew Leader:     |                         | • | Job Close Reaso   | on:                           | • |
| Assessor:        | :                       | • | Job Close Not     | te:                           |   |

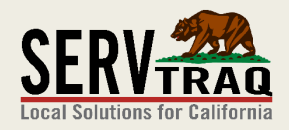

#### Step 7: Clone the Job

| 🗙 Delete | 🕞 Refresh                 | ) Link 🛛 🔓 Unlink                                        | Jobsheet Details                    | 🗋 Clone Job        |               |  |  |  |  |  |  |
|----------|---------------------------|----------------------------------------------------------|-------------------------------------|--------------------|---------------|--|--|--|--|--|--|
|          | Edit Job<br>JobID - 53115 | 5 <u>, 649 ALMONE</u>                                    | ) DR <u>, WATSONVIL</u>             | <u>.LE, 95076</u>  |               |  |  |  |  |  |  |
| Elig     | ibilty Detai              | ls                                                       |                                     |                    |               |  |  |  |  |  |  |
|          | Custor<br>Eligibi         | ner: <u>HECTOR QUIN</u><br>lity: <u>View/Edit Eligib</u> | <u>FERO</u><br>ilit <u>y Record</u> |                    |               |  |  |  |  |  |  |
| Dwe      | Dwelling Assessment Items |                                                          |                                     |                    |               |  |  |  |  |  |  |
|          | Assessment Date:          | 8/3/2019                                                 | -                                   | Cooking Oper. Stat | us: OPERATION |  |  |  |  |  |  |
| D        | welling Year Built:       | 1975                                                     | N V                                 | Heater Ty          | pe: FORCED AI |  |  |  |  |  |  |

Clone the job to create a
<u>NEW</u> job using the same
customer information,
eligibility information and
assessment information.

 Future work completed on the unit, would be billed under the new job ID

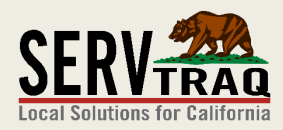

# Step 8: Report the Job(s)

- When ready to report the job(s) to eCORE, enter the *Reported Date* (5/15/20) and click "Mark
   Reported"
- Do <u>NOT</u> click "eCore Database Transfer" until you've reviewed the CSD Monthly Report.

| 2            | Job Reporting                           |          |               |                  |            |            |       |                           |                |              |  |  |  |
|--------------|-----------------------------------------|----------|---------------|------------------|------------|------------|-------|---------------------------|----------------|--------------|--|--|--|
|              | Covid-19 Update Completed successfully. |          |               |                  |            |            |       |                           |                |              |  |  |  |
| End Date     | :                                       | •        | Reported Date | 5/15/2020 -      | 📓 Mark Rep | orted      | 💊 eCO | RE Database Transfer      | Nark Covid-19  | Partial •    |  |  |  |
|              | ۴                                       | Program  | ٩             | Job Control Code | Job ID 💡   | Dwelling 1 | ID 🤊  | Job Type 💡                | Completed Date | Customer Na  |  |  |  |
| $\checkmark$ | θ                                       | LIHEAP W | /X 2015       |                  | 36403      |            | 27421 | INITIAL<br>WEATHERIZATION | 1/28/2015      | RIPPER, JACK |  |  |  |
| $\checkmark$ | θ                                       | LIHEAP W | /X 2019       |                  | 36537      |            | 28507 | ASSESS/DIAGNOSTIC<br>ONLY | 10/23/2019     | PALOMO, NO   |  |  |  |
| $\checkmark$ | θ                                       | LIWP WX  | 2015          |                  | 36403      |            | 27421 | INITIAL<br>WEATHERIZATION | 1/28/2015      | RIPPER, JACK |  |  |  |
| V            | θ                                       | LIHEAP W | VX 2015       |                  | 28022      |            | 20306 | ASSESS/DIAGNOSTIC<br>ONLY | 3/30/2016      | ROCHA, MAR   |  |  |  |
|              | 0                                       | LIHEAF W | X 2015        |                  | 36455      |            | 28453 | INITIAL<br>WEATHERIZATION | 9/12/2016      | ROJAS, GLAD  |  |  |  |
|              |                                         |          |               |                  |            |            |       |                           |                |              |  |  |  |

Note: You can also checkmark job(s) as "Covid-19 Partial" in bulk if it's more convenient. If you already marked the Job as Covid-19 Partial from the Job ID page, you don't have to do it again.

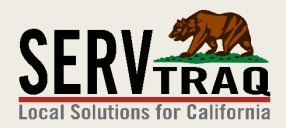

#### Step 8: Report the Job(s) (cont.)

- Locate the CSD Monthly Report under Reports → Weatherization Reports
- Ensure the Wx Program Activity Line item is correct.
- This exact amount <u>MUST</u> be entered in EARS for your reports to reconcile.

| 📋 CSD Mo         | nthly Report         |                   |                        |               |                             |   |    |
|------------------|----------------------|-------------------|------------------------|---------------|-----------------------------|---|----|
| Report Parameter | S ————               |                   |                        |               |                             |   |    |
| Reported Date:*  | 5/15/2020            | •                 |                        |               |                             |   |    |
| Program:*        | 20B-2036 - LIHEAP    | WEATHERIZATION 20 | 020                    |               | •                           |   |    |
| Site:*           | ALL SITES            |                   | •                      |               |                             |   |    |
|                  |                      |                   |                        | Submit        |                             |   |    |
| 1 of             | 2                    |                   | Whole Page 🔻 🕂         |               | ₽: 1:                       | Q | 53 |
|                  | MONTHLYWEATHER       | ZATION REIMBURSEI | MENT/ACTIVITY REPORT L | IHEAP WEATHER | RIZATION 2020               |   | _  |
| Contractor:      | Y R1                 |                   | Contract Number:       |               | Report Period:<br>5/15/2020 |   |    |
| 130 - WX TRAINI  | NG AND TECHNICAL ASS | STANCE COSTS      | 200-2000               |               | 0,10,2020                   |   | -  |
| 140 - WX PROGE   | RAM COSTS DETAILS    |                   |                        |               |                             |   | -  |
| 150 - WX PROGE   | RAM ACIVITIES COSTS  |                   |                        |               |                             |   | -  |
| 1. Wx Program A  | ctivities            |                   |                        | \$0.0000      |                             |   | -  |
| 160 - OTHER PR   | OGRAM COSTS          |                   |                        |               |                             |   | -  |

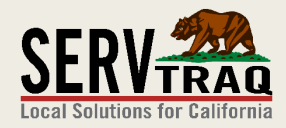

#### **Questions?**

#### EMAIL US Support@ServTraq.com

#### <u>CALL US</u> (831) 761-1747

#### **VISIT OUR SUPPORT PORTAL**

#### Support.ServTraq.com

The Recorded Webinar and Written Guide are available here